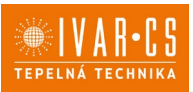

1) Výrobek: DOTYKOVÁ REGULACE – PRO FANCOILY ECI

### 2) Typ: IVAR.TOUCH

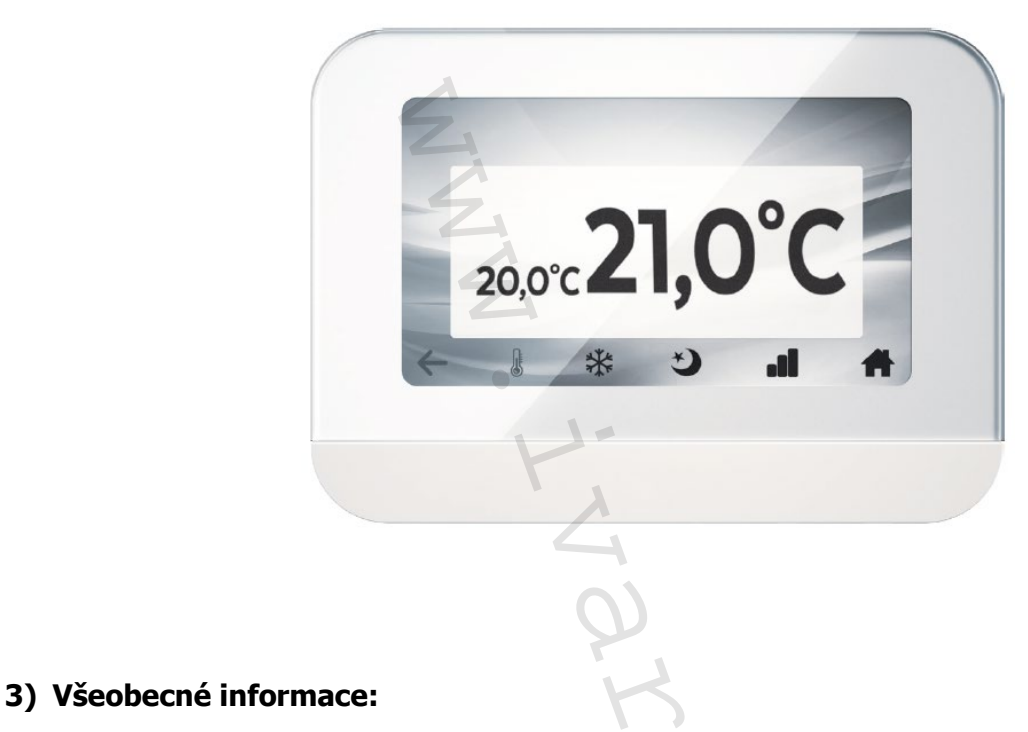

- Umožňuje zobrazit a změnit programování všech parametrů fancoilů.
- Umožňuje ovládání všech funkcí fancoilu ECI (nastavení teploty, rychlosti ventilátoru, režimu vytápění/chlazení atd.).
- Disponuje denním i týdenním programováním.
- Je vybavena 4,3" TFT grafickým displejem.

| Kód       | Тур        | Popis                             |
|-----------|------------|-----------------------------------|
| I07916932 | IVAR.TOUCH | Dotyková regulace k fancoilům ECI |

### 4) Popis:

- Tato regulace je určena k ovládání kazetových podstropních fancoilů ECI, určených k chlazení či vytápění prostor v domovním, komerčním či veřejném prostoru.
- Je určena k nástěnné instalaci a skládá se z elektronické řídicí desky umístěné v plastovém krytu a z 4,3" dotykového TFT displeje.
- Regulace musí být připojena k vestavěné řídicí desce Power IdroLAN (instalované na podstropním fancoilu ECI) prostřednictvím 3vodičového datového kabelu pro výměnu informací pes RS-485 "Console Bus" síť.
- Příjem všech příkazů je potvrzen akustickou signalizací.
- Tato regulace není vybavena integrovaným prostorovým snímačem, proto musí být NTC prostorový snímač instalován na připojeném fancoilu ECI.

IVAR.TOUCH-k-ECI\_06/2024 IVAR CS spol. s r.o., Velvarská 9-Podhořany, 277 51 Nelahozeves www.ivarcs.cz

1/17

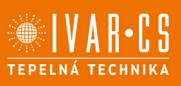

2/17

### 5) Bezpečnostní upozornění:

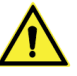

- Toto zařízení nemají používat osoby (včetně dětí) se sníženou fyzickou, senzorickou nebo mentální schopností, osoby, které mají nedostatek zkušeností nebo znalostí, jak s výrobkem zacházet, bez dohledu zkušené osoby, která odpovídá za jejich bezpečnost, má na tyto osoby dohlížet či má instrukce, jak s výrobkem zacházet. Děti musejí být pod dohledem, aby si se zařízením nehrály.
- Všechny činnosti spojené s instalací či údržbou regulace musejí být prováděny výhradně odborně způsobilou osobou s patřičnou elektro-technickou kvalifikací, která vše provede v souladu s platnými bezpečnostními nařízeními a normami a s instrukcemi uvedenými v tomto návodu.
- Při nedodržení těchto instrukcí může dojít k újmě na zdraví či škodám na majetku a uživatel ztrácí právo na uplatnění záruky. Výrobce zříká jakékoliv odpovědnosti za škody způsobené nesprávnou instalací či neodborným zásahům do jednotky.

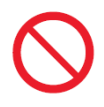

- Z bezpečnostních důvodů je během instalace a údržby nutné:
  - Neustále nosit ochranné pracovní rukavice;
  - Vyvarovat se hořlavých plynů v blízkosti el. zařízení;
  - Neinstalovat jednotky v prostředí s rizikem výbuchu, v příliš vlhkém prostředí s rizikem vzniku koroze, ve venkovním otevřeném prostoru nebo v prašném prostředí.
- Před započetím instalace či údržby nebo před demontáží ochranných zařízení se ujistěte, že byla el. řídicí deska odpojena od el. zdroje napájení.
- Elektrické připojení musí být v souladu s platnými bezpečnostními normami a nařízeními.
  Jednotka musí být řádně uzemněna.
- Napájecí kabely nesmíte odstraňovat, kroutit, škrtit či za ně tahat, a to ani v případě, že nejsou připojeny ke zdroji el. energie.
- Ujistěte se, že elektrický systém zvládne pokrýt dostatečný příkon a proud potřebný pro el. desku regulace i pro další zařízení připojená ke stejné síti.
- Je zakázáno odstraňovat či poškozovat štítky na zařízeních.
- Je velmi nebezpečné dotýkat se zařízení pod napětím vlhkýma rukama či jinými částmi těla nebo naboso.
- Regulace nesmí být vystavena stříkající vodě.

### 6) Uživatelské rozhraní:

€20,0°C 21,0°C 20,0°C 21,0°C 20,0°C 21,0°C 20,0°C 21,0°C

| Symboly    | Popis                                                        |
|------------|--------------------------------------------------------------|
| ¢          | Hlavní nastavení                                             |
|            | Nastavení pokojové teploty                                   |
|            | Nastavení provozního režimu Vytápění/Chlazení                |
| 2          | Spuštění ON, vypnutí OFF, nastavení úsporného režimu Ekonomy |
| 3          | Nastavení rychlosti ventilátoru                              |
| 4          | Zobrazení nastavené hodnoty pokojové teploty                 |
| 5          | Zobrazení naměřené (aktuální) pokojové teploty               |
| $\bigcirc$ | Týdenní časový program                                       |
| ¢,         | Seznam parametrů a stavu vstupů a výstupů I/O                |

| Zobrazení | Popis                                                                                                    |
|-----------|----------------------------------------------------------------------------------------------------|
| stavu     |                                                                                                    |
| ķ.        | Topný režim: regulátor pracuje v zimním režimu vytápění                                                                                                    |
| **        | Chladicí režim: regulátor pracuje v letním režimu chlazení                                                                                                    |
| \$        | Režim větrání: regulátor pouze ovládá rychlost ventilátoru beze změny teploty                                                                                                    |
| OFF       | OFF: fancoil je vypnutý                                                                                                    |
|           | <b>Noční režim:</b> úspora energie snížením nastavené hodnoty např. během noci. V režimu chlazení je nastavená hodnota zvýšena a v režimu vytápění je snížena o nastavenou hodnota (výchozí hodnota je 6 °C). |
| 0 ON      | ON: fancoil je spuštěný                                                                                                    |
| •00       | Minimální rychlost ventilátoru                                                                                                    |

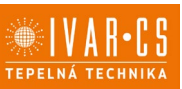

odhořany, 277 51 Nelahozeves www.ivarcs.

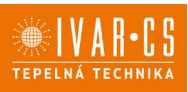

|   | Střední rychlost ventilátoru                                                                                             |
|---|----------------------------------------------------------------------------------------------------|
|   | Maximální rychlost ventilátoru                                                                                           |
|   | Automatická rychlost ventilátoru                                                                                         |
| Ē | Aktivní ventil: regulační ventil je el. napájen                                                                          |
| 総 | <b>Zóna mrtvého pásma:</b> teplotní interval, ve kterém regulátor nepracuje ani v režimu vytápění, ani v režimu chlazení |
|   | Upozornění na otevřené okno: otevřením okna dojde k vypnutí všech výstupů regulátoru                                     |
|   | Zobrazení alarmů a upozornění                                                                                            |

### 6.1. Nastavení jazyka

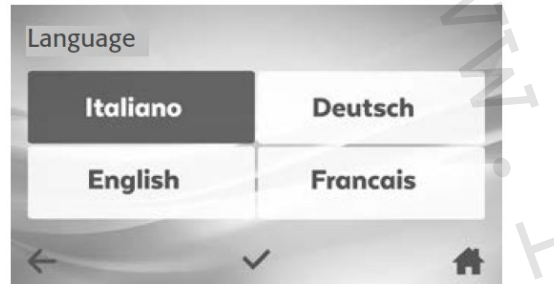

Výchozím jazykem této regulace je angličtina. Pokud si přejete jazyk změnit:

- 1. Stiskněte 🍄
- 2. Zvolte jazyk Language v informačním menu Information.
- 3. Zvolte požadovaný jazyk. Potvrďte stiskem 💙

### 6.2. Nastavení datum a čas

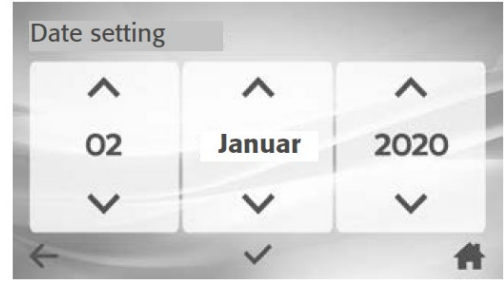

Čas a datum nastavíte takto:

- 1. Stiskněte 🍄
- 2. Zvolte Date and Time v informačním menu Information.
- 3. Nastavte správný datum pomocí tlačítek šipek ∧ nebo ∨. Potvrďte stiskem 🗸

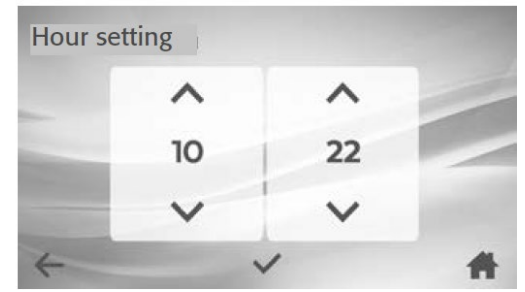

Na této obrazovce:

- 4. Nastavte správný čas pomocí tlačítek šipek ∧ nebo ∨. Potvrďte stiskem 🗸
- 5. Potvrďte všechna nastavení tlačítkem 🗸

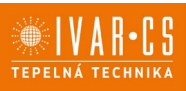

5/17

#### 6.3. Nastavení spořiče obrazovky

| Scre | ensaver       |          |   |
|------|---------------|----------|---|
|      | Select the id | dle time | - |
|      | Date          | No image | - |
| 4    |               | ~        | # |

Změnu nastavení doby pro aktivaci spořiče obrazovky provedete následovně:

- 1. Stiskněte 🍄
- 2. Zvolte Screensaver v informačním menu Information.
- 3. Změňte dobu prodlevy před aktivací spořiče: 15 s − 30 s − 60 s − OFF. Potvrďte stiskem 🗸

Pro změnu režimu zobrazení spořiče obrazovky, zaklikněte nebo nechte prázdná políčka u možností uvedených na obrázku výše: Date (datum), Hour (čas) a No image (černá obrazovka).

### 6.4. Nastavení jasu displeje

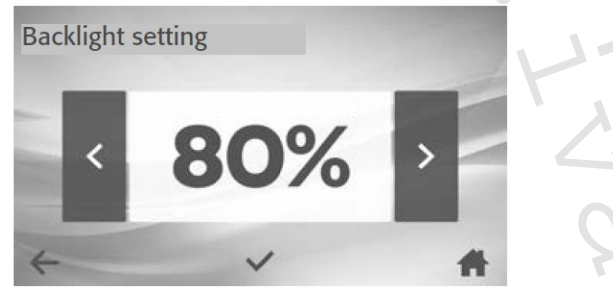

Změnu nastavení intenzity jasu obrazovky provedete následovně:

- 1. Stiskněte 🍄
- 2. Zvolte Brightness v informačním menu Information.
- 3. Stiskněte > pro zvýšení nebo < pro snížení intenzity jasu. Potvrďte stiskem 🗸

#### 6.5. Restart regulace

Pokud potřebujete provést restart regulace:

- 1. Stiskněte 🗘
- 2. Zvolte Restarting Console v informačním menu Information.
- 3. Potvrďte stiskem 🗹

#### 6.6. Zámek uživatelského nastavení

Pokud si přejete nastavit režim zámku s omezením uživatelského nastavení:

- 1. Stiskněte 🍄
- 2. Zvolte Lock Client v informačním menu Information.
- 3. Zadejte heslo: **1281**. Potvrďte stiskem 🗸
- 4. Pro odemčení opakujte výše zmíněné kroky.

V režimu Zámku uživatelských nastavení je uživateli dovolenou pouze spustit a vypnout regulaci, změnit nastavení teploty a rychlost ventilátoru. Není mu dovoleno měnit provozní režim (chlazení/vytápění).

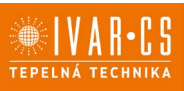

### 7) Funkce:

7.1. Nastavení pokojové teploty

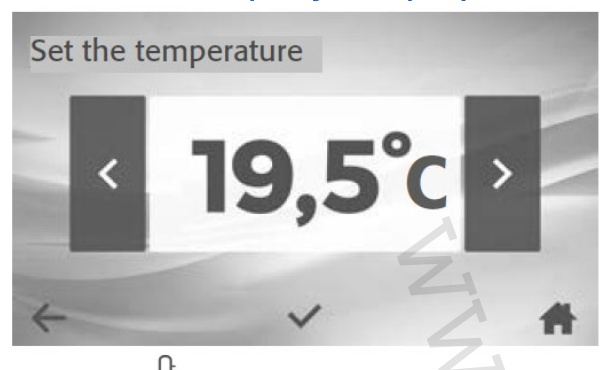

### 1. Stiskněte 🜡.

2. Stiskněte > pro zvýšení nebo < pro snížení požadované teploty. Regulace je prováděna v krocích po 0,5 °C.

Potvrďte stiskem 📈

### 7.2. Provozní režim

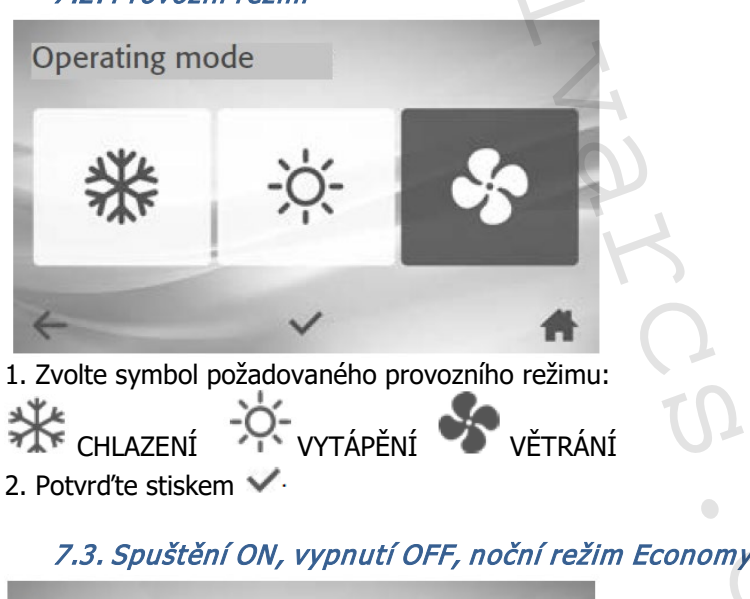

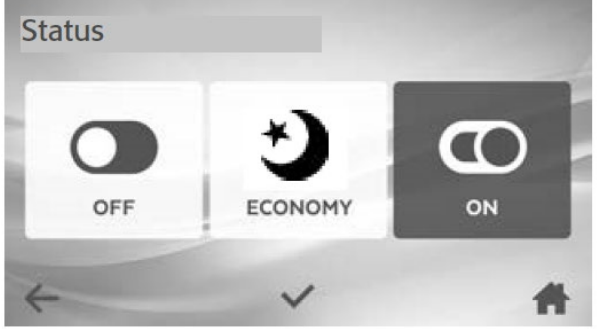

- 1. Zvolte požadovaný symbol pro funkci fancoilu.
- 2. Potvrďte stiskem 🗸

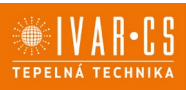

7/17

#### 7.4. Volba rychlosti ventilátoru

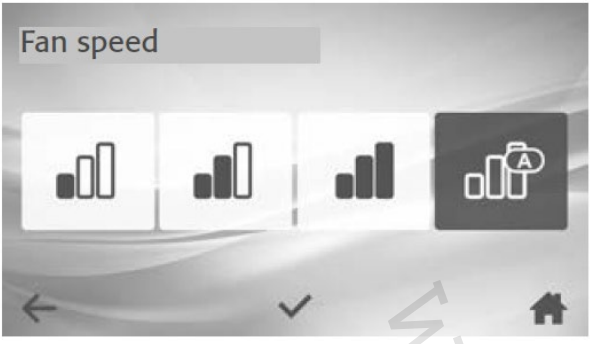

- 1. Zvolte symbol požadované rychlosti ventilátoru:
- ninimální, nebo or automatická.
- 2. Potvrďte stiskem 💴

V automatickém režimu se rychlost ventilátoru mění dle rozdílu mezi nastavenou teplotou a aktuální pokojovou teplotou (čím vyšší je tento rozdíl, tím vyšší rychlost je rychlost ventilátoru). Automatická rychlost ventilátoru není volitelná v režimu pouze větrání).

| /.J. IYUCIIII piuyiaiii | 7.5. | Týder | nní pr | rogram |
|-------------------------|------|-------|--------|--------|
|-------------------------|------|-------|--------|--------|

| Programs                                                                                                    | 1/2                                                                                                    |
|----------------------------------------------------------------------------------------------------|----------------------------------------------------------------------------------------------------|
| < Holidays                                                                                                    |                                                                                                    |
| Stiskem je možné vytvořit a<br>Stiskněte pro <b>vytvoření</b> neb<br>Stiskněte <sup>1</sup> pro <b>aktivaci</b> nebo | ž 8 časových programů rozdělených na dvě stránky.<br>po změnu časového programu.<br>o deaktivaci časového programu. |
| Program name                                                                                                    | N                                                                                                    |
| +                                                                                                    | <b>#</b>                                                                                                    |

Zadejte název časového programu (např. Dovolená) a stiskněte šipku pro postup dále. **Pro vymazání** programu stačí na této obrazovce vymazat název programu.

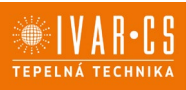

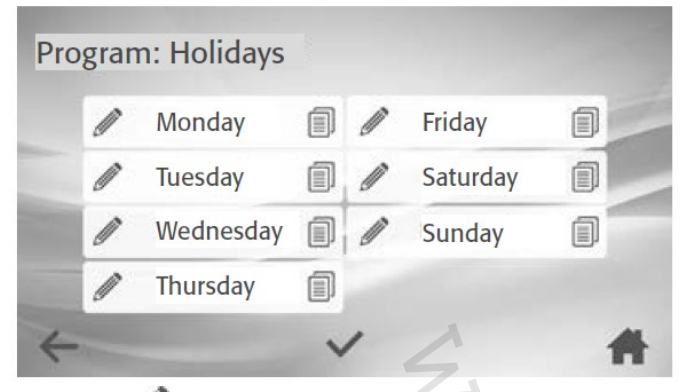

Stiskněte *p*ro vytvoření nebo změnu programu v daném dni.

Program určitého dne můžete také zkopírovat (i v případě, že je prázdný) na další den, stiskněte 🗐 a zvolte požadované dny. Potvrďte stiskem 🗸

| Char | nge day: | Monday  | 1/2 |
|------|----------|---------|-----|
|      | 8:00     | COMFORT |     |
| Ľ    |          |         | -4  |
| 4    |          | ~       | -   |

V regulaci je možné vytvořit až 8 časových programů pro každý den v týdnu, na dvou stránkách. Stiskněte Ø pro nastavení nebo změnu časového programu.

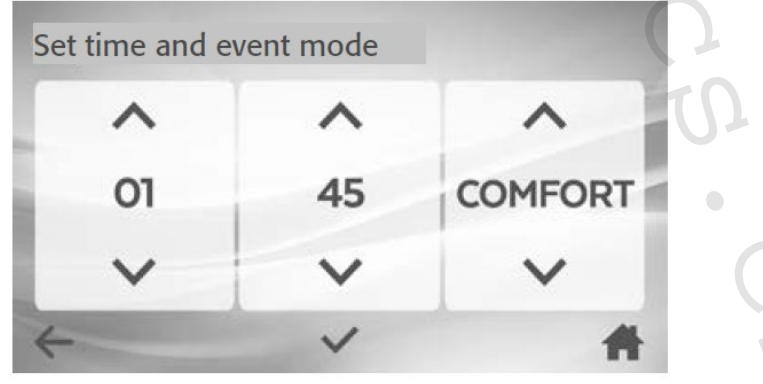

Nastavte čas spuštění a požadovaný režim pomocí tlačítek šipek 🔨 nebo 🔽 Potvrďte stiskem 💴 Např. v 8:00 ráno se spustí režim COMFORT.

Režim (*Mode)*: **COMFORT** (on) – **OFF – ECO** (noční úsporný režim) – **X** (žádná volba).

Pokud si přejete časový program vymazat, stiskněte *P* a zvolte **X**.

Pozn. Týdenní programování pouze zasílá stavové příkazy (COMFORT-OFF-ECONOMY). Provozní režim, nastavená teplota a rychlost ventilátoru zůstávají tak, jak byly předtím nastaveny.

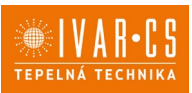

### 7.6. Upozornění a alarmy

Symbol 🥨 signalizuje přítomnost upozornění nebo alarmu. Typ alarmu zobrazíte následovně:

- 1. Stiskněte 🌣 nebo 🖤.
- 2. Zvolte v informačním menu Information: Warnings and alarms (Upozornění a alarmu).
- 3. Pomocí následující tabulky identifikujte typ upozornění nebo alarmu.
- 4. Upozornění či alarm vymažete zvolením daného řádku a kliknutím na Reset.

| Alarmy        |                                                                                                    |
|---------------|----------------------------------------------------------------------------------------------------|
| Kód<br>alarmu | Popis                                                                                                    |
| A1            | Alarm AS: porucha či neplatná hodnota měření prostorového snímače teploty                                                                      |
| A2            | Alarm WS: porucha či neplatná hodnota měření snímače teploty vody                                                                              |
| A3            | Alarm CS: porucha kontrolního snímače na výstupu vzduchu (nebo snímače teploty vody u 4trubkových systémů) či snímač naměřil neplatnou hodnotu |
| A4            | Alarm motoru: přehřátí motoru                                                                                                    |
| A5            | Alarm el. ohřívače: teplota kontrolního snímače mimo limitní hodnotu při spuštěném el. ohřívači                                                |
| A6            | Alarm kontrolního snímače: výstupní vzduch není dostatečně ohřátý (pro režim vytápění) nebo chladný (pro režim chlazení)                       |
| A7            | Alarm SE: porucha či neplatná hodnota měření snímače uvnitř regulace                                                                           |
| A8            | Alarm nastavení: nesprávné nastavení konfiguračních parametrů nebo MODBUS registrů                                                             |
|               |                                                                                                    |

### Upozornění

| ••••••    |                                                                                          |
|-----------|------------------------------------------------------------------------------------------|
| Kód       | Popis                                                                                    |
| upozorněí |                                                                                          |
| U1        | Upozornění TMIN: teplota vody není dostatečně vysoká pro režim vytápění                  |
| U2        | Upozornění TMAX: teplota vody není dostatečně studená pro režim chlazení                 |
| U3        | Upozornění ochrany proti zamrznutí: příliš nízká teplota vzduchu, aktivní ochrana proti  |
|           | zamrznutí (aktivován ventil vytápění)                                                    |
| U4        | Upozornění připojení: nesprávné připojení mezi regulací a řídicí deskou Power IdroLAN na |
|           | fancoilu                                                                                 |
| U5        | Upozornění zaneseného filtru: vzduchový filtr je zanesený a je třeba ho vyčistit nebo    |
|           | vyměnit                                                                                  |
| U6        | Upozornění čerpadla kondenzátu: vysoká hladina vody ve sběrné nádobě kondenzátu,         |
|           | aktivní čerpadlo pro odvod kondenzátu, deaktivován ventil chlazení.                      |
| U7        | Upozornění otevřeného okna: otevřením okna dojde k vypnutí ventilátoru a ventilů         |

### 7.7. Parametry a stav vstupů a výstupů I/O

| Zvolte | ₽_ | čímž | vstoupíte o | lo konfiqu | uračního | menu | Configura | tion. |
|--------|----|------|-------------|------------|----------|------|-----------|-------|
|        |    |      |             |            |          |      |           |       |

| Configuration |            | - |
|---------------|------------|---|
| Parameters    | I/O Status | 7 |
| 4             | a form     | # |

K zobrazení parametrů *Parametres* nebo stavu vstupů a výstupů *I/O Status* (pouze ke čtení) zvolte odpovídající položku.

IVAR.TOUCH-k-ECI\_06/2024 IVAR CS spol. s r.o., Velvarská 9-Podhořany, 277 51 Nelahozeves www.ivarcs.cz

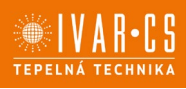

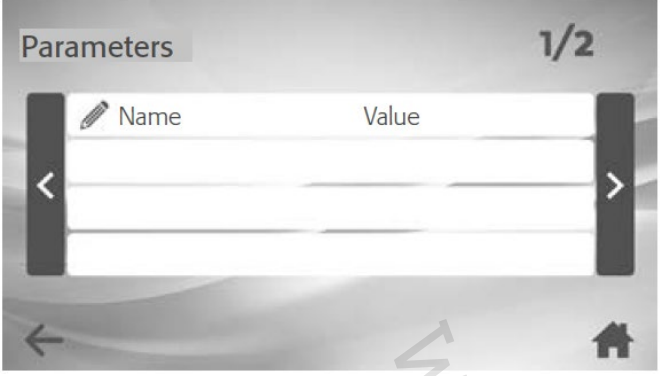

- Parametry můžete měnit následovně:
- 1. Vypněte fancoil (viz odstavec 7.3 výše v tomto návodu).
- 2. Stiskněte 🥒 na parametru, který je třeba změnit.
- Změňte nastavení a potvrďte stiskem

| PAR. | M.BUS | POPIS                                      | HODNOTY                        | JEDN. | NAST. 006     |
|------|-------|--------------------------------------------|--------------------------------|-------|---------------|
| P1   | 108   | Typ systému                                | 0=2trubkový                    |       | 0             |
|      |       |                                            | 1=4trubkový                    |       |               |
| P2   | 202   | Sezónní přepínání                          | 0=manuální                     |       | 0             |
|      |       | 1 1 -                                      | 1=snímač vody                  |       |               |
|      |       |                                            | 2=prostorový snímač            |       |               |
|      |       |                                            | 3=centrální                    |       |               |
|      |       |                                            | 4=pouze letní                  |       |               |
|      |       |                                            | 5=pouze zimní                  |       |               |
| P3   | 614   | Proporcionální pásmo                       | 10:100                         | °C/10 | 300 (3,0 °C)  |
| P4   | 613   | Neutrální pásmo                            | 10:100                         | °C/10 | 300 (3,0 °C)  |
| P5   | 204   | Větrání                                    | 0=termostat                    |       | 0             |
|      |       |                                            | 1=pokračovat v letním          |       |               |
|      |       |                                            | 2=pokračovat v zimním          |       |               |
|      |       |                                            | 3=pokračovat léto a zima       |       |               |
| P6   | 701   | Zpoždění spuštění. vent.                   | 1:200                          | Sek.  | 1             |
| P7   | 702   | Zpoždění vypnutí ventil.                   | 1:200                          | Sek.  | 1             |
| P8   | 418   | NEPOUŽÍVÁ SE                               | NEPOUŽÍVÁ SE                   |       | 0             |
| P9   | 704   | Interval destratifikace                    | 0:60                           | Min.  | 15            |
| P10  | 705   | Trvání destratifikace                      | 0:60                           | Min.  | 2             |
| P11  | 612   | Snížení NAST. okolní tepl.                 | 20:150                         | °C/10 | 60 (6,0 °C)   |
| P12  | 310   | Kontakt okna                               | 0=bez proudu otevřeno          |       | 0             |
|      |       |                                            | 1=bez proudu uzavřeno          |       |               |
| P13  | 302   | Nastavení vícefunkčního vstupu             | 0=deaktivováno                 |       | 0             |
|      |       |                                            | 2=diferenciální tlakový spínač |       |               |
|      |       |                                            | 3=vynucení STANDBY             |       |               |
|      |       |                                            | 4=centrální sezónní přepínání  |       |               |
|      |       |                                            | 5=alarm AC motoru              |       |               |
|      |       |                                            | 6=vynucení větrání             |       |               |
|      |       |                                            | 7=ekonomy                      |       |               |
|      |       |                                            | 8=externí snímač               |       |               |
| P14  | 301   | Stav vícefunkčního vstupu                  | 0=bez proudu otevřeno          |       | 0             |
|      |       |                                            | 1=bez proudu uzavřeno          |       |               |
| P15  | 602   | T.min. vody pro vytápění                   | 250:500                        | °C/10 | 360 (36,0 °C) |
| P16  | 603   | T.max. vody pro chlazení                   | 50:250                         | °C/10 | 180 (18,0 °C) |
| P17  | 600   | T.min. CS pro vytápění                     | 200:800                        | °C/10 | 350 (35,0 °C) |
| P18  | 601   | T.max. CS pro chlazení                     | 0:300                          | °C/10 | 200 (20,0 °C) |
| P19  | 501   | Kompenzace snímače sání                    | -100:100                       | °C/10 | 10 (1,0 °C)   |
| P20  | 503   | Kompenzace CS                              | -100:100                       | °C/10 | 10 (1,0 °C)   |
| P21  | 505   | Kompenzace WS                              | -100:100                       | °C/10 | 10 (1,0 °C)   |
| P22  | 507   | Kompenzace vestavného prostorového snímače | -100:100                       | °C/10 | 0             |
| P23  | 509   | NEPOUŽÍVÁ SE                               | NEPOUŽÍVÁ SE                   | °C/10 | 0             |
| P24  | 515   | Zimní korekce                              | -20:20                         | °C/10 | 0             |
| P25  | 513   | Letní korekce                              | -20:20                         | °C/10 | 0             |
| P26  | 518   | Min. hodnota nastavení                     | 70:300                         | °C/10 | 100 (10,0 °C) |
| P27  | 519   | Max. hodnota nastavení                     | 100:400                        | °C/10 | 300 (30,0 °C) |

10/17

IVAR.TOUCH-k-ECI\_06/2024 IVAR CS spol. s r.o., Velvarská 9-Podhořany, 277 51 Nelahozeves www.ivarcs.cz

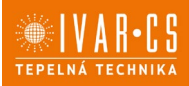

| P28 | 413 | V min. vent. DC                                   | 0:100                     | %     | 30  |
|-----|-----|---------------------------------------------------|---------------------------|-------|-----|
| P29 | 414 | V med. vent. DC                                   | 0:100                     | %     | 60  |
| P30 | 415 | V max. vent. DC                                   | 0:100                     | %     | 100 |
| P31 | 106 | Adresa LOCAL BUS                                  | 1:247                     |       | 1   |
| P32 | 105 | Adresa MODBUS                                     | 1:247                     |       | 1   |
| P33 | 101 | Reset na tovární nastavení                        | Výchozí heslo DEFAULT 465 |       | 0   |
| P34 | 800 | Podsvícení                                        | 0=Auto-                   | %     | 6   |
|     |     |                                                   | 1=0FF-                    |       |     |
|     |     |                                                   | 2=10%-                    |       |     |
|     |     |                                                   | 3=25%-                    |       |     |
|     |     |                                                   | 4=50%-                    |       |     |
|     |     |                                                   | 5=75%-                    |       |     |
|     |     |                                                   | 6=90%-                    |       |     |
|     |     |                                                   | 7=100%                    |       |     |
| P35 | 812 | Trvání podsvícení                                 | 0:900                     | Sek.  | 30  |
| P36 | 304 | Kontakt čerpadla kondenzátu                       | 0=bez proudu otevřeno     |       | 0   |
|     |     |                                                   | 1=bez proudu uzavřeno     |       |     |
| P37 | 305 | Vstup tlakového spínače/alarm čerpadla kondenzátu | 0=Alarm čerpadla          |       | 0   |
|     |     |                                                   | 1=Tlakový spínač          |       |     |
| P38 | 210 | NEPOUŽÍVÁ SE                                      | NEPOUŽÍVÁ SE              |       | 0   |
| P39 | 606 | NEPOUŽÍVÁ SE                                      | NEPOUŽÍVÁ SE              | °c/10 | 650 |
| P40 | 707 | Doba zpoždění CS                                  | 1:60 60=zakázáno          | Min.  | 60  |
| P41 | 110 | Režim sálání                                      | 0=zakázáno                |       | 0   |
|     |     |                                                   | 1=povoleno                |       |     |
| P42 | 814 | Zámek obrazovky                                   | 0=zakázáno                |       | 0   |
|     |     |                                                   | 1=povoleno                |       |     |

### 8) Instalace:

Všechny činnosti spojené s instalací či údržbou regulace musejí být prováděny výhradně odborně způsobilou osobou s patřičnou elektro-technickou kvalifikací, která vše provede v souladu s platnými bezpečnostními nařízeními a normami a s instrukcemi uvedenými v tomto návodu.

Aby mohla jednotka provádět řádnou regulaci teploty, je nutné nastavit konstantní korekci hodnot pokojové teploty (P24 a P25).

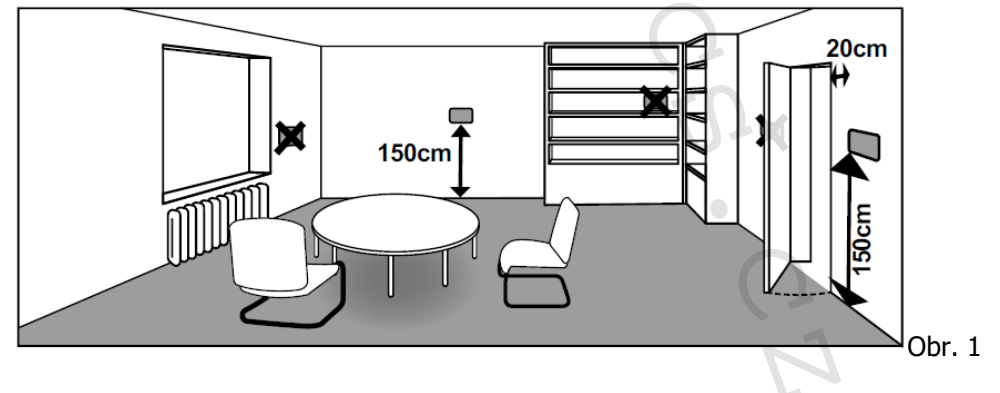

### 8.1. PŘIPOJENÍ

Připojení ke zdroji el. napájení:

Regulace IVAR.TOUCH musí být připojena ke zdroji el. energie pro zajištění potřebného výkonu a správný provoz.

Upozornění: Riziko požáru či úrazu el. proudem. Přizpůsobte průřez vodičů dle platných bezpečnostních nařízení a norem. Napájecí vedení AC 230 V musí být opatřeno ochranným diferenciální vypínačem. Před započetím provádění jakýchkoliv připojení nebo prací na regulaci se ujistěte, že bylo el. napájení odpojeno.

**El. napájení je nutné odpojit také před demontáží regulace z montážní krabice!** Maximální průřez napájecích vodičů je 1,5 mm<sup>2</sup>.

IVAR.TOUCH-k-ECI\_06/2024 IVAR CS spol. s r.o., Velvarská 9-Podhořany, 277 51 Nelahozeves www.ivarcs.cz

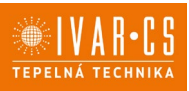

#### Připojení Modbus:

Tato regulace musí být připojena k řídicí desce Power IdroLAN na fancoilu prostřednictvím 3vodičového kabelu s dvojitou izolací. Tímto kabelem probíhá výměna dat s Modbus regulací přes RS-485.

K připojení použijte stíněný datový kabel AWG 22/24 (stočený pár) nebo kabel se stejnými parametry pro komunikaci přes Modbus RS232/RS485.

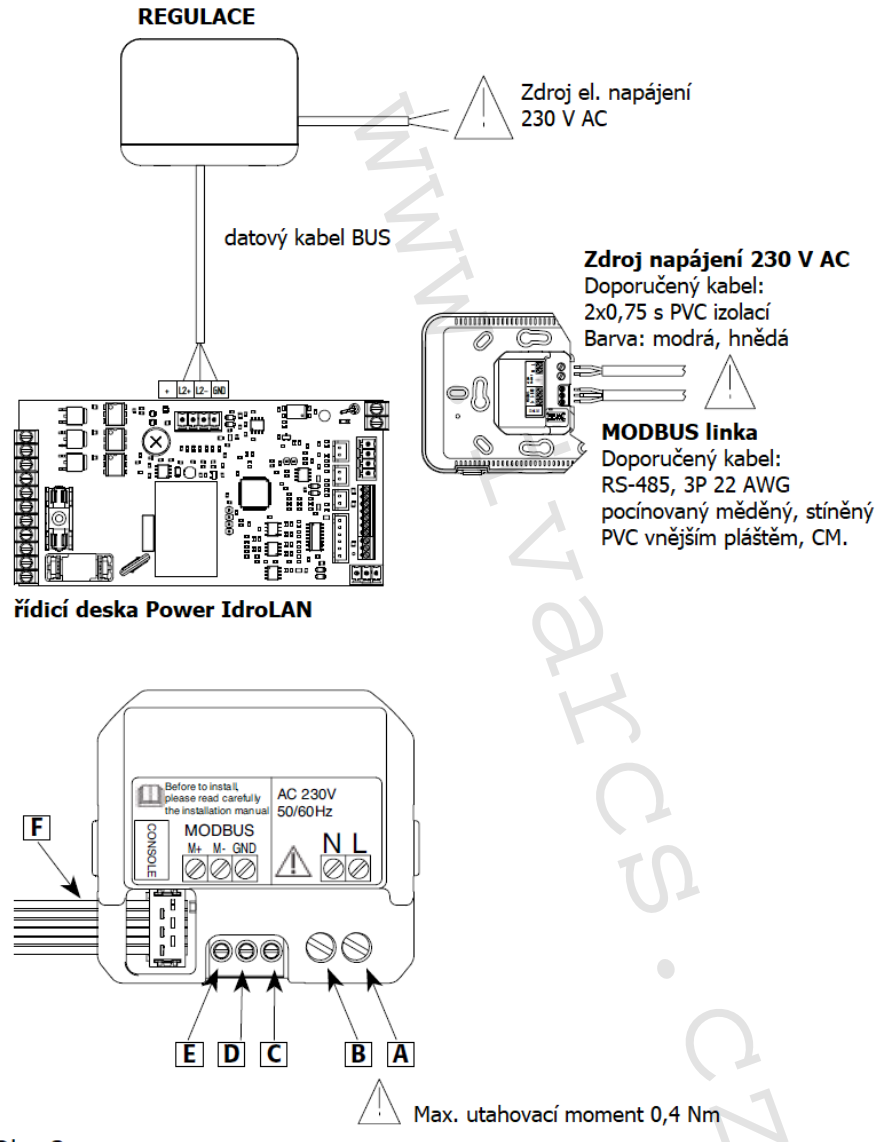

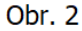

| Tabulka připojení |                               |  |
|-------------------|-------------------------------|--|
| Α                 | Napájecí vodič 230 V AC       |  |
| В                 | Nulový vodič Neutral 230 V AC |  |
| С                 | Ochranný vodič (zem) GND      |  |
| D                 | MODBUS LINE -                 |  |
| Ε                 | MODBUS LINE +                 |  |
| F                 | Vnitřní připojení             |  |

12/17 IVAR.TOUCH-k-ECI\_06/2024 IVAR CS spol. s r.o., Velvarská 9-Podhořany, 277 51 Nelahozeves www.ivarcs.cz

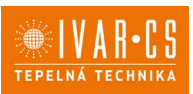

#### Kabely vedoucí od rozvodné krabice ve zdi

- 1. Proveď te elektrická připojení, přičemž je nutné dodržet polaritu (viz Obr. 3).
- 2. Upevněte plastovou základnu (2) k montážní krabici.
- 3. Instalujte regulaci upevněním předního plastového rámečku (1): k zacvaknutí rámečku je nutné vyvinout mírný tlak.

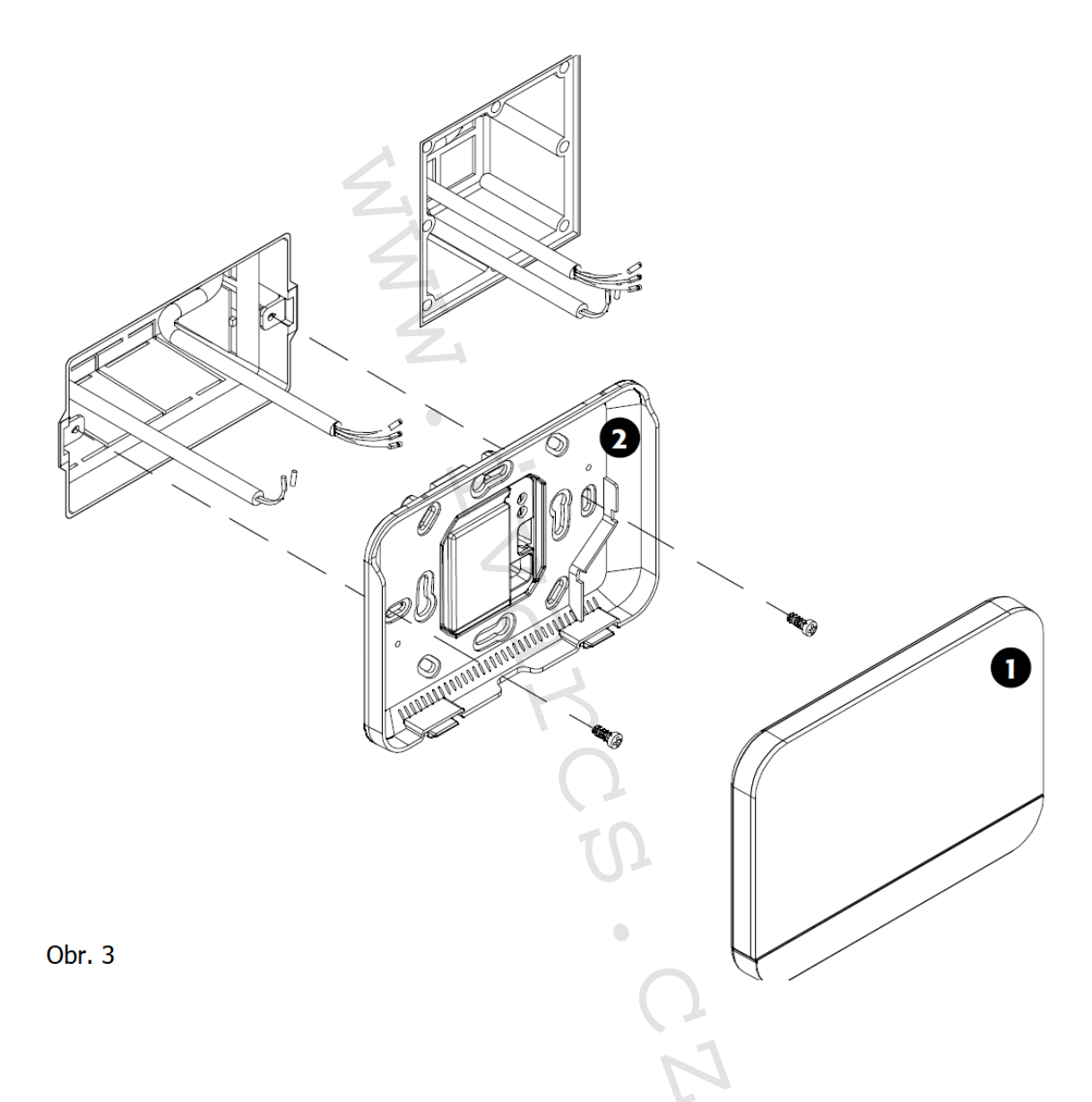

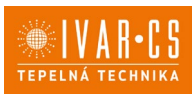

#### Kabely vedoucí z rozvodné krabice ve zdi (nástěnné provedení)

- 1. Upevněte plastovou montážní krabici (3) do zdi.
- 2. Proveď te elektrická připojení, přičemž je nutné dodržet polaritu (viz Obr. 4).
- 3. Upevněte plastovou základnu (2) k montážní krabici (3).
- 4. Instalujte regulaci upevněním předního plastového rámečku (1): k zacvaknutí rámečku je nutné vyvinout mírný tlak.

#### Kabely vedoucí z externí kabelové průchodky na zdi (nástěnné provedení)

- 1. Vyvrtejte otvor pro plastovou montážní krabici (3), do které povedete el. vodiče. Upevněte plastovou montážní krabici (3) ke zdi.
- 2. Jakmile jsou kabel uvnitř montážní krabice (3), veďte je středovým otvorem nebo bočními otvory zezadu plastové základny (2) regulace.
- 3. Proveď te elektrická připojení, přičemž je nutné dodržet polaritu (viz Obr. 4).
- 4. Upevněte plastovou základnu (2) k montážní krabici (3).
- 5. Instalujte regulaci upevněním předního plastového rámečku (1): k zacvaknutí rámečku je nutné vyvinout mírný tlak.

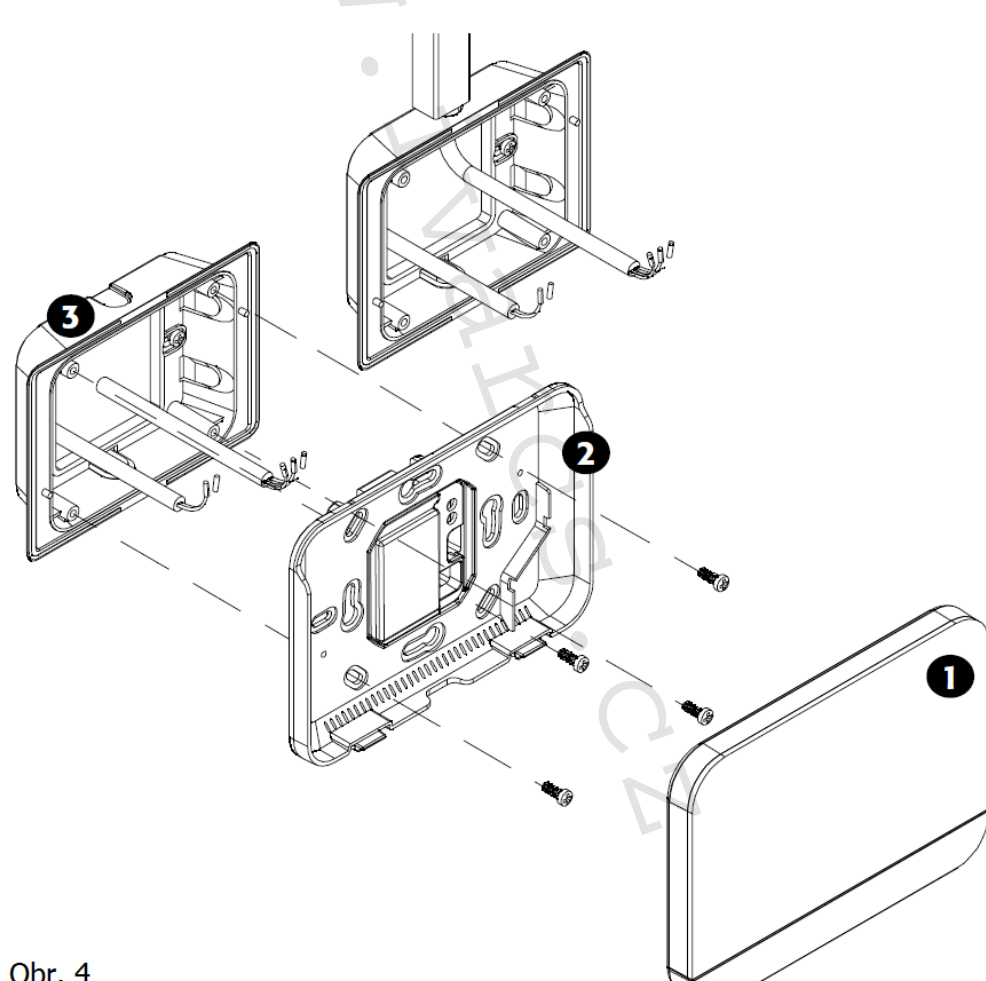

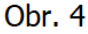

### 9) Technické charakteristiky:

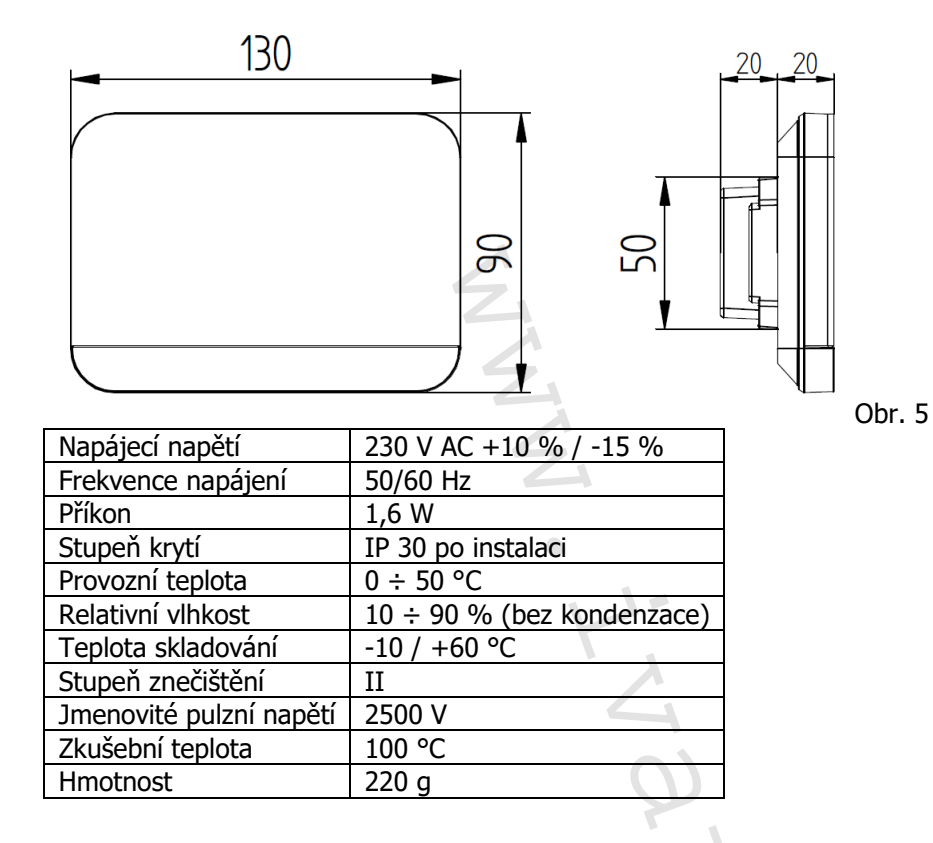

#### 10) Nástěnné provedení:

Plastová základna pro instalaci na stěnu.

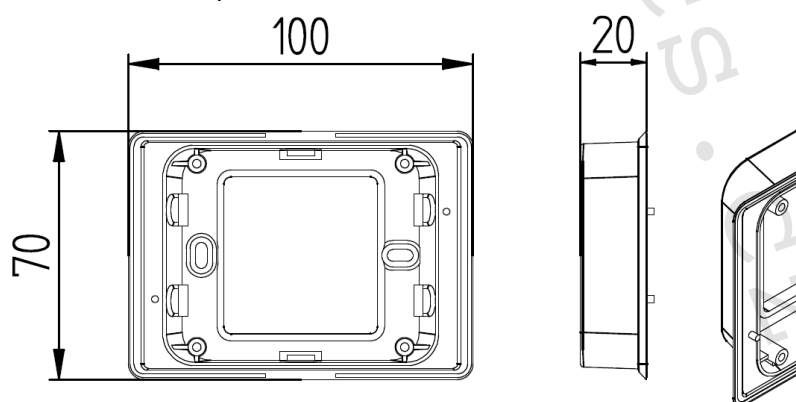

Obr. 6

#### Pravidelná údržba: 11)

#### Čištění produktu

K čištění používejte suchý měkký hadr. Displej čistěte speciálním hadříkem na čištění čoček. Nepoužívejte agresivní nebo abrazivní čisticí prostředky. K čištění nepoužívejte vodu, regulace nesmí přijít do styku s vodou.

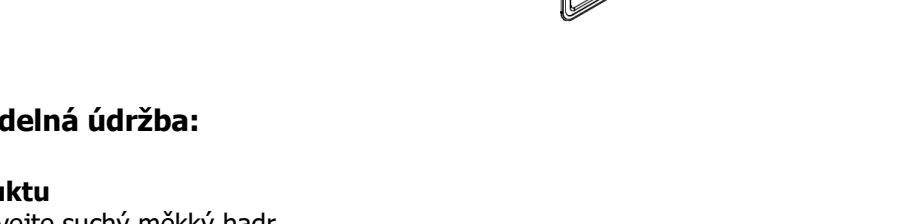

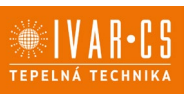

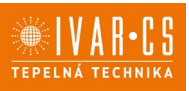

### 12) Likvidace:

| $\searrow$ | T/ |
|------------|----|
|            | X  |
| _          |    |

LIKVIDACE ELEKTRICKÝCH A ELEKTRONICKÝCH ZAŘÍZENÍ se řídí zákonem o výrobcích s ukončenou životností č. 542/2020 Sb. Tento symbol označuje, že s výrobkem nemá být nakládáno jako s domovním odpadem. Výrobek by měl být předán na sběrné místo, určené pro takováto elektrická zařízení.

### 13) Prohlášení o shodě:

Regulace popsaná v tomto návodu je v souladu s následujícími evropskými směrnicemi a nařízeními:

- Směrnice nízkého napětí 2014/35/EU;
- Směrnice elektromagnetické kompatibility 2014/30/EU;
- Nařízení o ekodesignu 2009/125/CE;
- Směrnice RoHS 2011/65/EU;
- Směrnice RAEE 2012/19/EU;
- Nařízení EC 1907/2006 (REACH).

### 14) Poznámka:

Pro správnou identifikaci náhradních dílů je vždy nutné uvést kód a popis produktu. V případě potřeby náhradních dílů je nutné vždy použít originální náhradní díly. Po rozbalení produktu se ujistěte, že výrobek nenese žádné známky poškození, a že jednotka odpovídá objednanému modelu. V případě poškození nebo nesouladu s objednaným modelem kontaktujte distributora zařízení a sdělte mu sériové číslo a model dodaného komponentu.

### 15) Záruka:

Na výrobek je poskytována standardní záruční doba v trvání 24 měsíců od doručení koncovému zákazníkovi. Záruka se vztahuje pouze na výrobní vady, a ne na poruchy způsobené nesprávnou instalací nebo nesprávným připojením či používáním, které je v rozporu s tímto návodem.

### 16) Upozornění:

- Společnost IVAR CS spol. s r.o. si vyhrazuje právo provádět v jakémkoliv momentu a bez předchozího upozornění změny technického nebo obchodního charakteru u výrobků uvedených v tomto návodu.
- Vzhledem k dalšímu vývoji výrobků si vyhrazujeme právo provádět technické změny nebo vylepšení bez oznámení, odchylky mezi vyobrazeními výrobků jsou možné.
- Informace uvedené v tomto technickém sdělení nezbavují uživatele povinnosti dodržovat platné normativy a platné technické předpisy.
- Dokument je chráněn autorským právem. Takto založená práva, zvláště práva překladu, rozhlasového vysílání, reprodukce fotomechanikou, nebo podobnou cestou a uložení v zařízení na zpracování dat zůstávají vyhrazena.
- Za tiskové chyby nebo chybné údaje nepřebíráme žádnou zodpovědnost.

Tento návod byl přeložen z originálu č. E7001880Rev.0\_EMMETI\_ED. IT01\_05.2024\_DS

### PŘÍLOHA:

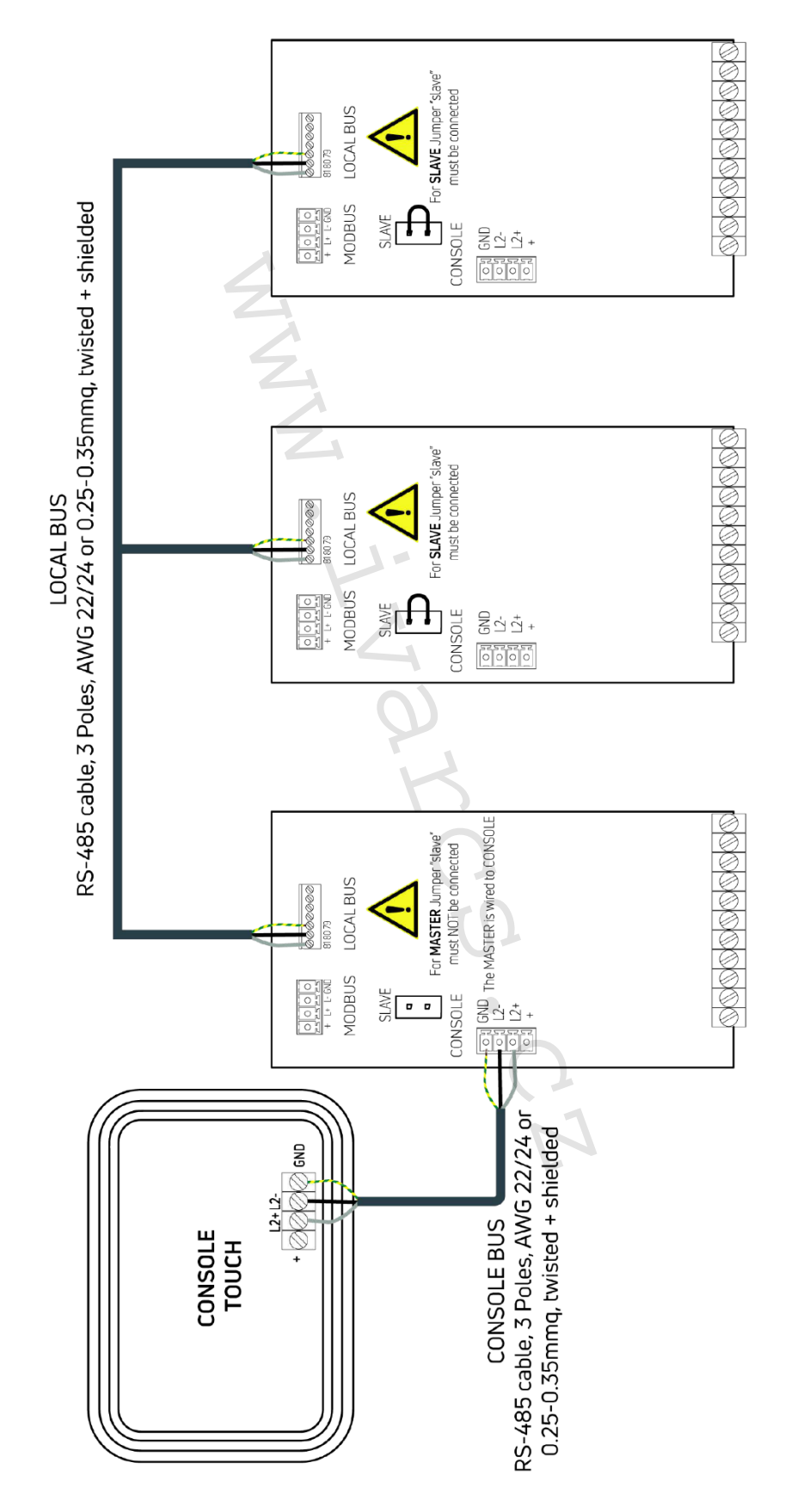

17/17 IVAR.TOUCH-k-ECI\_06/2024 IVAR CS spol. s r.o., Velvarská 9-Podhořany, 277 51 Nelahozeves www.ivarcs.cz

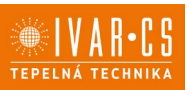